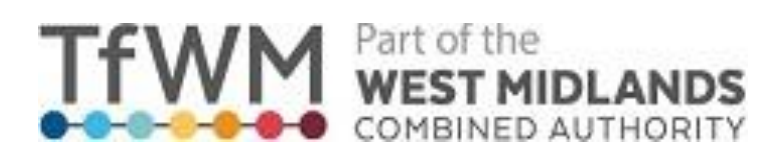

## **Driver Behaviour Database**

# Transport for West Midlands (TfWM) User Manual

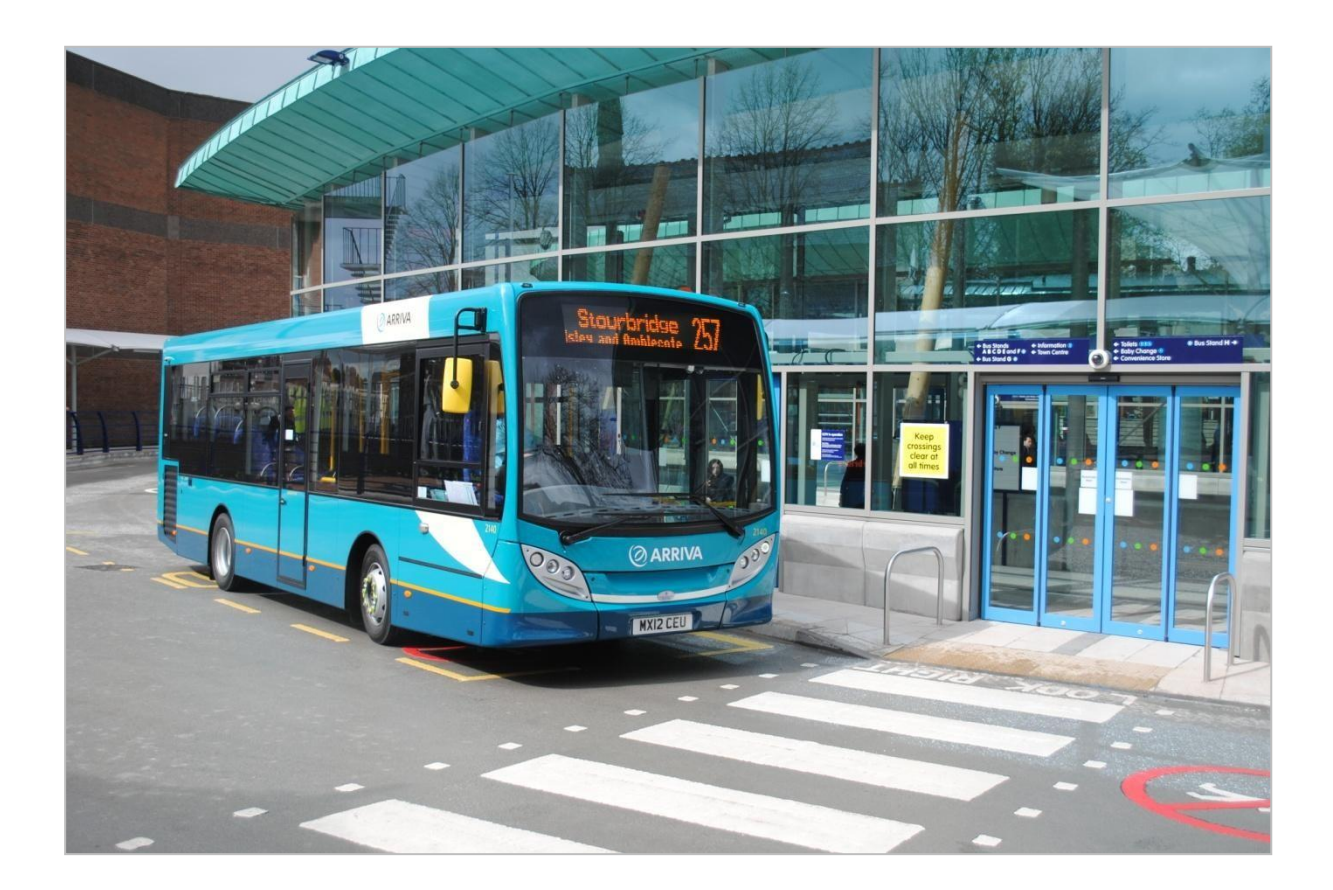

#### Contents

| Driver Database Introduction           | Page 3  |
|----------------------------------------|---------|
| Logging onto the Database              | Page 4  |
| Recording a New Irregularity Report    | Page 6  |
| Viewing, Sorting and Exporting Tickets | Page 9  |
| Additional Information                 | Page 11 |
| Help and Support                       | Page 12 |

#### **Driver Behaviour Database**

The Driver Behaviour Database was created to ensure an efficient and prompt way of feeding back to operators any occurrence where one of their drivers has breached the Bus Station Users Agreement, in place between West Midlands Combined Authority (WMCA) and all Operators.

The Bus Station Users Agreement (BSUA) was created to ensure that everyone is aware of what is expected on TfWM managed bus stations and the terms in which they are operated. Any drivers found in breach of the BSUA will be issued an Irregularity Report by TfWM. This breach will then be recorded on the DBD so that operators are able to see the breach that has occurred and take appropriate action to ensure that a subsequent breach does not happen.

The BSUA requires all operators to actively take part in viewing/acting on irregularity reports addressed to their company. Irregularity reports are split into two classifications; High and Low Level. Low Level incidents include speeding between 11-12mph and smoking and do not require a response these instances are posted for information only. The list of High Level incidents includes but is not limited to occurrences such as Double Parking, Speeding 13mph and above and Failing to stop at a Pedestrian Crossing.

Once a driver has had three irregularity reports issued within a rolling year, this will trigger the database to generate an automated email that is sent to the garage, listing all offences committed. The auto generated email will list all offences committed by that individual during the rolling year and also provide links for each so that you are able to view each offence. If a driver has more than 3 serious incidents within the rolling year, the database will generate an automatic email each time a new serious offence is committed.

TfWM would expect that a garage logs into the database at least weekly, and reviews each irregularity and breach of the BSUA taking the appropriate action and responding where necessary. We hope that this database allows operators to continuously monitor their drivers and assist in making the bus stations a safe environment for all that use it. TfWM will ensure that all instances of an Irregularity Report being issued are logged on the system within a week of them being issued, TfWM expects operators to respond to tickets within 28 days from when the incident occurred.

#### Logging on

1. Log onto the database using the following address; http://www.driverbehaviours.tfwm.org.uk

| User Name: | Your TfWM email address – Example joebloggs@TfWM.org.uk |
|------------|---------------------------------------------------------|
| Password:  | To be confirmed by Alistair Blackwood                   |

2. Use the log in details specific to you, provided by TfWM to access the driver database. If you have not received log in details, have a problem with your account or need to change any details please speak you your bus station manager.

|       | rt of the<br><b>EST MIDLANDS</b><br>MBINED AUTHORITY |                                                             |                   |                |         |
|-------|------------------------------------------------------|-------------------------------------------------------------|-------------------|----------------|---------|
| Home  | New Record                                           | Reporting                                                   | Operators         | Administration | Account |
| Login |                                                      | Email<br> <br>Password<br>Login<br>Forgot Pas<br>Need an Ar | sword?<br>ccount? |                |         |

3. Once you have been logged in the home screen will look like this:

| TfWM                  | Part of the<br>WEST MIDLAN<br>COMBINED AUTHOR | DS<br>ITY             |                         |                    |                         |
|-----------------------|-----------------------------------------------|-----------------------|-------------------------|--------------------|-------------------------|
| Home                  | New Record                                    | Reporting             | Account                 |                    |                         |
|                       |                                               |                       |                         |                    | Logoff Centro Test User |
| Driver Behavio        | ours DB - Demo                                |                       |                         |                    |                         |
| This is the Release C | andidate of the new Drive                     | er Behaviours databas | e application currently | under development. |                         |
| Please forward your ( | comments and enquiries t                      | to the ICT Developme  | nt Team                 |                    |                         |
|                       |                                               |                       |                         |                    |                         |
|                       |                                               |                       |                         |                    |                         |
|                       |                                               |                       |                         |                    |                         |
|                       |                                               |                       |                         |                    |                         |

This is the main page which will provide you with links to record a new Irregularity Report or view existing reports.

| TfWM                                            | Part of the<br>WEST MIDLAN<br>COMBINED AUTHO | <b>IDS</b><br>RITY           |                              |                     |          |
|-------------------------------------------------|----------------------------------------------|------------------------------|------------------------------|---------------------|----------|
| Hon                                             | ne                                           | New Record                   | Reporting                    | Account             |          |
| Incident Repo                                   | rts                                          |                              |                              | Logoff Centro Te    | est User |
| Date From                                       | Date To                                      | Operator                     | Bus Station Respons          | se Status Behaviour |          |
| 28/07/2014                                      | 17/10/2014                                   | All Operators •              | All Bus Stations   All State | tus 🔻 All Behavi    | ours . 🔻 |
|                                                 |                                              |                              | List View       O Table View | Download Excel      | Display  |
| Double Parking [07/<br>28/08/2014 at 12:00<br>J | 179-00001]                                   | NX Pensnett<br>Indra Sarkar  | Bilston Bus Station          | Responded           | Edit     |
| excessive time in la<br>4/08/2014 at 13:00      | ay over bays [08225-00001]                   | NX Pensnett<br>Steve Lawrenc | Stourbridge Bus Station      | Responded           | Edit     |
| Edited by IS 1633. Edit                         | ted by SL 0935                               |                              |                              |                     |          |
| Double Parking [08]<br>04/08/2014 at 07:00      | 753-00002]                                   | NX Pensnett<br>Indra Sarkar  | Dudley Bus Station           | Responded           | Edit     |
| Double Parking [08]                             | 753-000021                                   | NX Pensnett                  | Dudley Bus Station           | Responded           | Edit     |

### Recording a New Irregularity Report

 To record an Irregularity Report you have issued against a driver, please click on the new record tab at the top of the page.
 Example:

| TfWM | Part of the<br>WEST MIDLAN<br>COMBINED AUTHO | <b>NDS</b><br>RITY |         |                         |
|------|----------------------------------------------|--------------------|---------|-------------------------|
| Home | New Record                                   | Reporting          | Account |                         |
|      |                                              |                    |         | Logoff Centro Test User |

5. When the page has loaded, you should now have the following screen to input the details of the ticket.

|                 |                     | Reporting | Account          |                 |                   |
|-----------------|---------------------|-----------|------------------|-----------------|-------------------|
|                 |                     |           |                  | Logof           | f Centro Test Use |
| cident Report F | orm                 |           |                  |                 |                   |
| Date of Incider | it                  |           | Time of Incident |                 |                   |
| Statio          | Coloct Due Station  |           | Sanico No -      |                 |                   |
| Statio          | Jelect Dus Station  | ·         | Service No       | 2               |                   |
| Behaviou        | r: Select Behaviour |           | Operator.        | Select Operator | •                 |
| Station Manage  | er. Select Manager  |           | Vehicle Reg:     |                 |                   |

6. Please fill in the all fields and with as much detail as possible, reviewing all information before choosing Add Report. When inputting the Date or Time, a box will pop up to assist you to complete the field.

| Incident Report Forr    | n        |     |    |    |     |    |    | Time of Incident: |               |
|-------------------------|----------|-----|----|----|-----|----|----|-------------------|---------------|
| Date of Incident:       |          |     |    |    |     |    |    |                   | Choose Time   |
| Station:                | 0        | Oct |    | 2  | 014 | •  | 0  | Service No.:      | Time          |
| Behaviour               | Su       | Мо  | Tu | We | Th  | Fr | Sa | Operator:         | 00:00<br>Hour |
| Denaviour.              |          |     |    | 1  | 2   | 3  | 4  |                   | Minuto        |
| Station Manager:        | 5        | 6   | 7  | 8  | 9   | 10 | 11 | Vehicle Reg:      | Minute        |
| 12 13 14 15 16 17 18    | <u> </u> |     |    |    |     |    |    |                   |               |
| Additional Information: | 19       | 20  | 21 | 22 | 23  | 24 | 25 |                   | Now           |
| 26 27 28 29 30 31       |          |     |    |    |     |    |    |                   |               |

7. After submitting the report you will be redirected to the Irregularity Reports page, which displays all tickets currently on the database.

| TfWM                                         | Part of the<br>WEST MIDLANI<br>COMBINED AUTHOR | DS<br>ITY                     |                    |                 |                |           |
|----------------------------------------------|------------------------------------------------|-------------------------------|--------------------|-----------------|----------------|-----------|
| Home                                         | New Record                                     | Reporting Accou               | nt                 |                 |                |           |
|                                              |                                                |                               |                    |                 | Logoff Centro  | Test User |
| ncident Report                               | Date To                                        | Operator                      | Bus Station        | Response Status | Behaviour      |           |
| 17/07/2014                                   | 15/10/2014                                     | All Operators                 | All Bus Stations   | All Status      | All Beha       | viours 🔻  |
|                                              |                                                |                               |                    | le View         | Download Excel | Display   |
| Double Parking [0717<br>28/08/2014 at 12:00  | 9-00001]                                       | NX Pensnett<br>Indra Sarkar   | Bilston Bus Statio | 1               | Responded      | Edit      |
| i                                            |                                                |                               |                    |                 |                |           |
| Excessive time in lay<br>14/08/2014 at 13:00 | over bays [08225-00001]                        | NX Pensnett<br>Steve Lawrence | Stourbridge Bus S  | tation          | Responded      | Edit      |
| Edited by IS 1633. Edited                    | 1 by SL 0935                                   |                               |                    |                 |                |           |
| Double Parking [0875:<br>04/08/2014 at 07:00 | 3-00002]                                       | NX Pensnett<br>Indra Sarkar   | Dudley Bus Statio  | n               | Responded      | Edit      |
| Double Parking [0875:<br>04/08/2014 at 07:00 | 3-00002]                                       | NX Pensnett<br>Indra Sarkar   | Dudley Bus Statio  | n               | Responded      | Edit      |

8. If you have made a mistake, you will be able to edit the ticket, you can do this by clicking on the edit button at the right hand side of the Irregularity (Option 1) make your changes when the page loads and finish by pressing the update button, or alternatively load up the ticket (Option 2) then press the edit button and update the fields finishing by pressing the update button.

|                                                     | Option 2 |                                | Option 1            |             |      |
|-----------------------------------------------------|----------|--------------------------------|---------------------|-------------|------|
| Double Parking [06011-00006]<br>01/10/2014 at 08:06 | N        | IX Walsall<br>Centro Test User | Walsall Bus Station | No Response | Edit |
| On Stand G                                          |          |                                |                     |             |      |
|                                                     |          |                                |                     |             |      |

9. When you have finished updating you will be redirected back to the list of irregularity reports.

PLEASE NOTE DO NOT EDIT A TICKET THAT HAS BEEN RESPONDED TO.

#### Viewing, Sorting and Exporting Tickets

10. When a ticket has been responded to by an operator the status will change from No Response to Responded.

| Double Parking [09399-00002]     | Arriva Cannock | Bearwood Bus Station | Responded   |
|----------------------------------|----------------|----------------------|-------------|
| 06/10/2014 at 11:29              | Indra Sarkar   |                      |             |
| Just another test.               |                |                      |             |
| Using mobile phone [07179-00002] | Diamond        | Bilston Bus Station  | No Response |
| 01/10/2014 at 13:00              | Steve Lawrence |                      |             |

11. To see the operator's response, load the report and information and response submitted by the operator will be located at the bottom.

| ncident Report Detail        |                         |                     |        |                                                             |
|------------------------------|-------------------------|---------------------|--------|-------------------------------------------------------------|
|                              | Ticket No.              | 06011-00006         |        |                                                             |
|                              | Date:                   | 01/10/2014          |        |                                                             |
|                              | Time                    | 08:06               |        |                                                             |
|                              | Reported By             | Centro Test User    |        |                                                             |
|                              | Bus Station             | Walsall Bus Station |        |                                                             |
|                              | Operator                | NX Walsall          |        |                                                             |
|                              | Vehicle<br>Registration | 1544                |        |                                                             |
|                              | Service                 | 99                  |        |                                                             |
|                              | Behaviour:              | Double Parking      |        | /                                                           |
|                              | Additional<br>Info      | On Stand G 1        |        |                                                             |
| perator Respon               | se                      |                     |        |                                                             |
| 17/10/2014 09:06:46          | Nx Walsall              | Billy the kid       | 456752 | Driver has been referred to company disciplinary procedures |
| driver will be also educated | d on his behaviour.     |                     |        |                                                             |

12. You can sort the tickets by date, site, offense or response to do this change the filters at the top of the Irregularity reports page. Select the information you require from the date from/to boxes and drop down menus and choose display. This will then repopulate the tickets being displayed on the list.

| Incident Repo     | orts       |                 |                    |                 |                              |                  |  |
|-------------------|------------|-----------------|--------------------|-----------------|------------------------------|------------------|--|
| Date From Date To |            | Operator        | Bus Station        | Response Status | Behaviour                    |                  |  |
| 28/07/2014        | 17/10/2014 | All Operators 🔻 | All Bus Stations 🔻 | All Status      | <ul> <li>All Beha</li> </ul> | All Behaviours . |  |
|                   |            |                 | List View          | View            | ownload Excel                | Display          |  |

- 13. If you leave the filters in their default setting, the information will display all tickets issued to every operator for all sites and offences, the default date setting will only show the last 90 days.
- 14. To export the data in excel format, choose the relevant filters you require if applicable and then press "display" to load up your selection. Once the page has populated with your choices click the Download Excel button and you will then be prompted to open or save a CSV File.

|                                        | Response Statu<br>All Status | IS<br>V                    | Behaviour<br>All Behaviours 🗸           |      |      |   |        |
|----------------------------------------|------------------------------|----------------------------|-----------------------------------------|------|------|---|--------|
|                                        | /iew                         | Downlo                     | ad Excel Display                        |      |      |   |        |
| Do you want to open or save Driver_Inc | ident_Data_17_10_2014_09_    | <b>20_25.csv</b> (2.29 KB) | ) from driverbehaviours.cenapps.org.uk? |      |      |   | ×      |
|                                        |                              |                            |                                         | Open | Save | • | Cancel |

#### The file will be specific to your choices from the filter menu.

|                        | Blocking | Double | P Drop off/ | Excessive | Excessive | Incorrect | Leaving | t Low leve | Not wea | Other | Pa | ssenge | Reversin | Smoking | Speeding | Using mc | Grand To % ( | CompliA | Annual D | epartures |
|------------------------|----------|--------|-------------|-----------|-----------|-----------|---------|------------|---------|-------|----|--------|----------|---------|----------|----------|--------------|---------|----------|-----------|
| A Line                 | 0        | 0      | ) 0         | 0         | 0         | 0         | (       | ) 0        | 0       |       | 0  | 0      | 0        | 0       | 0        | 0        | 0 TB         | C T     | TBC      |           |
| AArdvark               | 0        | 0      | 0 0         | 0         | 0         | 0         | (       | ) 0        | 0       |       | 0  | 0      | 0        | 0       | 0        | 0        | 0 TB         | C 1     | TBC      |           |
| Arriva Cannock         | 0        | 2      | ! 0         | 0         | 0         | 0         | (       | ) 0        | 0       |       | 0  | 0      | 0        | 0       | 1        | 0        | 3 TB         | C 1     | TBC      |           |
| Arriva Wednesfield     | 0        | 0      | 0 0         | 0         | 0         | 2         | (       | ) 0        | 0       |       | 0  | 0      | 0        | 0       | 0        | 0        | 2 TB         | C 1     | TBC      |           |
| Banga Travel           | 0        | 0      | 0 0         | 0         | 0         | 0         | (       | ) 0        | 0       |       | 0  | 0      | 0        | 0       | 0        | 0        | 0 TB         | C T     | TBC      |           |
| Central Buses          | 0        | 0      | ) 0         | 0         | 0         | 0         | (       | ) 0        | 0       |       | 0  | 0      | 0        | 0       | 0        | 0        | 0 TB         | C 1     | TBC      |           |
| Central Connect        | 0        | 0      | 0 0         | 0         | 0         | 0         | (       | ) 0        | 0       |       | 0  | 0      | 0        | 0       | 0        | 0        | 0 TB         | C 1     | TBC      |           |
| Coach Express          | 0        | 0      | 0 0         | 0         | 0         | 0         | (       | ) 0        | 0       |       | 0  | 0      | 0        | 0       | 0        | 0        | 0 TB         | C T     | TBC      |           |
| Community Transport Co | 0        | 0      | 0 0         | 0         | 0         | 0         | (       | ) 0        | 0       |       | 0  | 0      | 0        | 0       | 0        | 0        | 0 TB         | C 1     | TBC      |           |
| Corporate Express      | 0        | 0      | 0 0         | 0         | 0         | 0         | (       | ) 0        | 0       |       | 0  | 0      | 0        | 0       | 0        | 0        | 0 TB         | C 1     | TBC      |           |
| Diamond                | 0        | 0      | 0 0         | 0         | 0         | 0         | (       | ) 0        | 0       |       | 0  | 0      | 0        | 0       | 0        | 1        | 1 TB         | C 1     | TBC      |           |
| Express Travel         | 0        | 0      | 0 0         | 0         | 0         | 0         | (       | ) 0        | 0       |       | 1  | 0      | 0        | 0       | 0        | 0        | 1 TB         | C T     | TBC      |           |
| Finesse Travel         | 0        | 0      | 0 0         | 0         | 0         | 0         | (       | ) 0        | 0       |       | 0  | 0      | 0        | 0       | 0        | 0        | 0 TB         | C T     | TBC      |           |
| Green Bus              | 0        | 0      | 0 0         | 0         | 0         | 0         | (       | 0 0        | 0       |       | 0  | 0      | 0        | 0       | 0        | 0        | 0 TB         | C 1     | TBC      |           |

### Additional Information

- 15. The new database alerts the operator when a driver has received 3 serious offenses. The new database generates an email to the operator displaying all offenses this driver has committed. Selected TfWM staff are also copied into the generated email, this is to ensure that we are also aware a driver has broken the BSUA and able to continuously monitor.
- 16. If a driver does commit 3 serious offenses and an email is generated, any further breaches beyond the first 3 will generate an email to the operator. This is to highlight someone who consistently breaches the BSUA.
- 17. Operators will only need to respond to high level / severe offences. Low level offences should still be inputted so that both TfWM and the Operator can monitor driver behaviour over our bus stations.
- 18. The new database has been designed for ease of access. The aim is for all Bus Station Supervisors to be able to use and input their own tickets onto the database.
- 19. TfWM has much greater control over this database. It is has been built in house by our ICT team from the ground up. A lot of the design and functionality was created using feedback from people who issue and record irregularities regularly. All operator details have been added to this database and will also be trained on how to use the system, to ensure it's used correctly.

#### Help and Support

If you have any queries or feedback please contact: Alistair Blackwood – <u>Alistair.Blackwood@tfwm.org.uk</u> 07887 794220 WMCA IT Service Desk – <u>ServiceDesk@wmca.org.uk</u>

0121 214 7474